## Vyzvednutí trvalého hesla

Uživatel zadá adresu https://partner24.csas.cz a klikne na odkaz "Potřebujete nové heslo?"

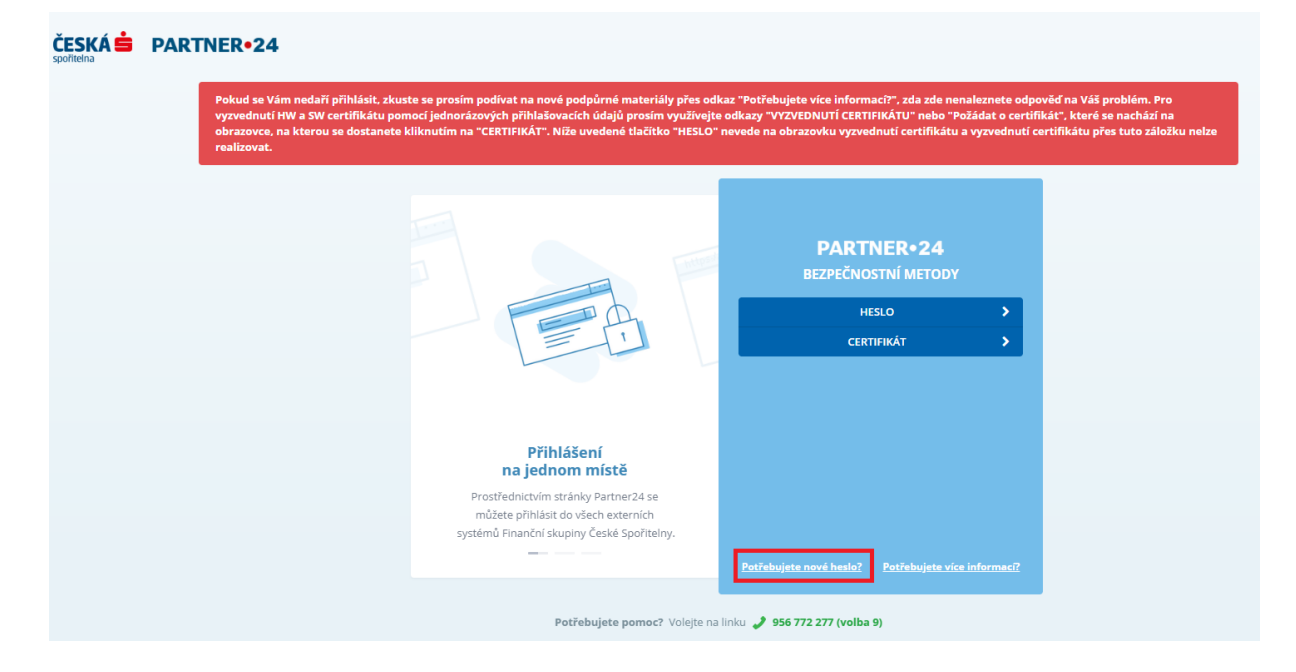

Na další obrazovce zadá své uživatelské jméno a klikne na "Pokračovat". Uživateli se zpřístupní pole pro zadání potvrzovacího kódu, který mu byl odeslán na jeho emailovou adresu.

| Športiena | PARTNER•24 Pokud se Vám nedaří přihlásit, zkuste se prosím podívat na nové podpůrné materiály přes odkaz "Potřebujete více informaci?", zda zde nenaleznete odpověd na Váš<br>vyzvednutí HW a SW certifikátu pomocí jednorázových přihlašovacích údajů prosím využívejte odkazy "VYZVEDNUTÍ CERTIFIKÁTU" nebo "Požádat o certifikát", které<br>obrazovce, na kterou se dostanete kliknutím na "CERTIFIKÁT". Níže uvedené tlačítko "HESLO" nevede na obrazovku vyzvednutí certifikátu a vyzvednutí certifikátu pi<br>realizovat. | problém. Pro<br>se nachází na<br>es tuto záložku nelze |
|-----------|----------------------------------------------------------------------------------------------------|--------------------------------------------------------|
|           | PARTNER+24<br>ZAPOMENUTÉ HESLO<br>msf59941                                                                                                    |                                                        |
|           | Přihlášení<br>na jednom místě<br>Prostřednictvím stránky Partner24 se                                                                                                    |                                                        |
|           | můžete přihlásit do všech externích<br>systémů Finanční skupiny České Spořitelny. Na Vaši e-mailovou adresu byl odeslán<br>potvrzovací kód.                                                                                                    |                                                        |

Po zadání potvrzovacího kódu a kliknutí na "Pokračovat" se uživateli na jeho emailovou adresu odešlou jednorázové přihlašovací údaje, které slouží pro nastavení trvalého.

Vyzvednutí trvalého hesla pomocí jednorázových přihlašovacích údajů

Uživatel zadá adresu https://partner24.csas.cz a klikne na odkaz "HESLO".

| ČESKÁ 🚔 | PARTNER+24                                                                                                    |
|---------|----------------------------------------------------------------------------------------------------|
|         | Pokud se Vám nedaří přihlásit, zkuste se prosím podívat na nové podpůrné materiály přes odkaz "Potřebujete více informaci?", zda zde nenaleznete odpověď na Váš problém. Pro<br>vyzvednutí HW a SW certifikátu pomoci jednorázových přihlašovacích údajů prosím využívejte odkazy "VVZVEDNUTÍ CERTIFIKÁTU" nebo "Požádat o certifikát", které se nacházi na<br>obrazovce, na kterou se dostanete kliknutím na "CERTIFIKÁT". Níže uvedené tlačitko "HESLO" nevede na obrazovku vyzvednutí certifikátu a vyzvednutí certifikátu přes tuto záložku nelze<br>realizovat. |
|         | PARTNER•24<br>BEZPEČNOSTNÍ METODY<br>HESLO ><br>CERTIFIKÁT >                                                                                                    |
|         | Přihlášení<br>na jednom místě         Prostřednictvím stránky Partner24 se<br>můžete přihlásit do všech externích<br>systémů Finanční skupiny České Spořitelny.         Potřebujete nové hesla?                                                                                                    |
|         | Potřebujete pomoc? Volejte na linku 🥒 956 772.277 (volba 9)                                                                                                    |

Na další obrazovce zadá jednorázové přihlašovací údaje, které obdržel, na svou emailovou adresu a klikne na "Přihlásit se"

| ČESKÁ A PARTNER•24 |                                              |                                |
|--------------------|----------------------------------------------|--------------------------------|
|                    |                                              | PARTNER•24<br>PŘihlášení       |
|                    |                                              | MSF59941                       |
|                    |                                              | Přihlásit se                   |
|                    | Pro Vaši bezpečnost                          |                                |
|                    | Zkontrolujte si, že v adresním řádku vidíte: |                                |
|                    | https://idp.cs-test.cz                       |                                |
|                    | vydán pro idp.cs-test.cz.                    |                                |
|                    |                                              | <u>Nedaří se Vám přihlásiť</u> |

Po přihlášení je u uživatele vynuceno nastavení trvalého hesla. Uživatel zadá 2x heslo, které si přeje nastavit a klikne na "Uložit".

| PARTNER+24  | SPRÁVA UŽIVATELE | Helpline P24:<br>helpdesk@s-ITsolutions.cz<br>956 772 277 (volte 9) |                                              | Test Testák<br>🔩 Neznámá 💽 ČESKÁ Spořitelna |
|-------------|------------------|---------------------------------------------------------------------|----------------------------------------------|---------------------------------------------|
|             |                  |                                                                     | test                                         |                                             |
| Zmēna hesla |                  |                                                                     |                                              |                                             |
|             |                  |                                                                     |                                              |                                             |
|             |                  |                                                                     | Po změně hesla dojde k odhlášení z aplikace. |                                             |
|             |                  |                                                                     | Nové heslo:                                  |                                             |
|             |                  |                                                                     | ······· ✓                                    |                                             |
|             |                  |                                                                     | Potvrzení hesla:                             |                                             |
|             |                  |                                                                     | ······································       |                                             |
|             |                  |                                                                     | Uložit                                       |                                             |
|             |                  |                                                                     |                                              |                                             |
|             |                  |                                                                     |                                              |                                             |
|             |                  |                                                                     |                                              |                                             |
|             |                  |                                                                     |                                              |                                             |
|             |                  |                                                                     |                                              |                                             |
|             |                  |                                                                     |                                              |                                             |
|             |                  |                                                                     |                                              |                                             |

Po vyplnění požadovaného hesla a kliknutí na "Uložit" byl uživateli na jeho telefonní číslo zaslán SMS kód pro potvrzení nastavení trvalého hesla. Po odeslání SMS kódu se zpřístupnilo pole na jeho zadání. Po zadání SMS kódu uživatel klikne na "Autorizovat".

| PARTNER•24 SPRÁVA UŽIVA | Helpline P24:<br>helpdask@s-ITsolutions.cz<br>956.772.277 (volba 9) |                                              | Test Testák 💿 🥇 | ESKÁ 🖨 |
|-------------------------|---------------------------------------------------------------------|----------------------------------------------|-----------------|--------|
|                         |                                                                     | test                                         |                 |        |
| Zmēna hesla             |                                                                     |                                              |                 |        |
|                         |                                                                     | Po změně hesla dojde k odhlášení z aplikace. |                 |        |
|                         |                                                                     | Nové hesio: 0                                |                 |        |
|                         |                                                                     | Potvrzeni hesla:                             |                 |        |
|                         |                                                                     | SMS k0d: 0<br>002887 ✓                       |                 |        |
|                         |                                                                     | C SIRS AUROLOVAL                             |                 |        |
|                         |                                                                     |                                              |                 |        |
|                         |                                                                     |                                              |                 |        |
|                         |                                                                     |                                              |                 |        |

Po kliknutí na "Autorizovat" došlo k odhlášení uživatele a nastavení požadovaného trvalého hesla.

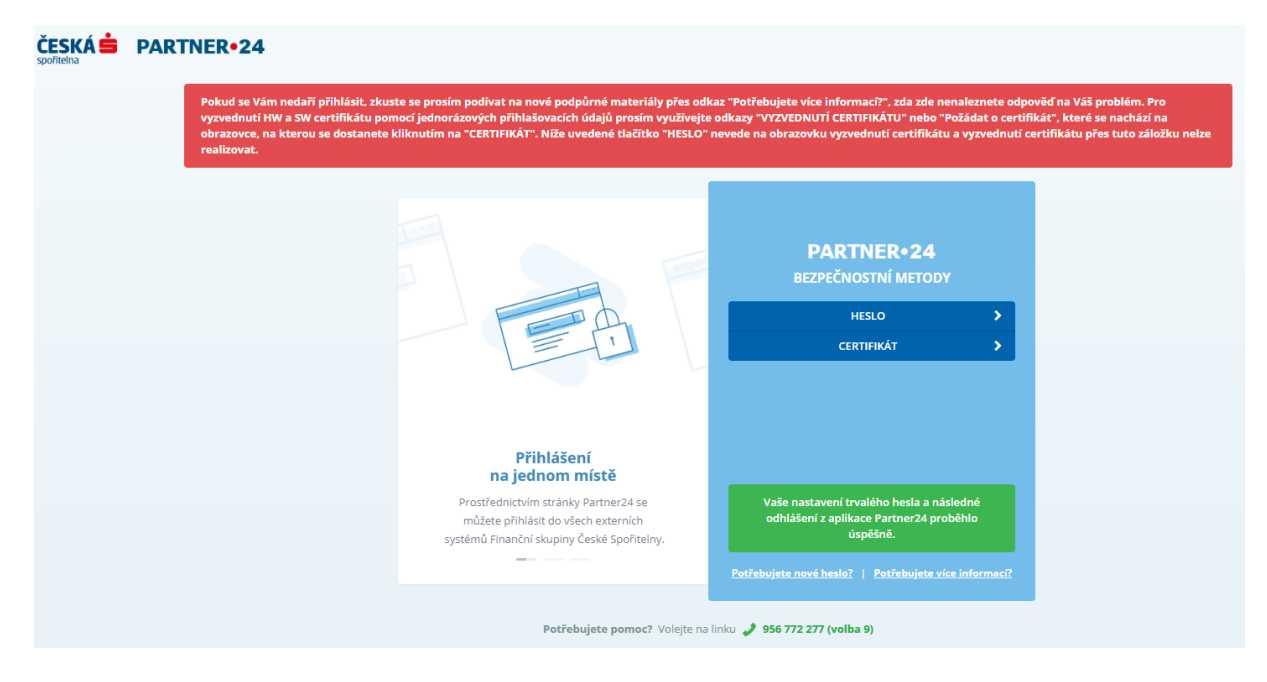